Оплачивайте без комиссии услуги uHome telecom быстро и удобно, через мобильное приложение Halyk Bank

Пошаговая инструкция:

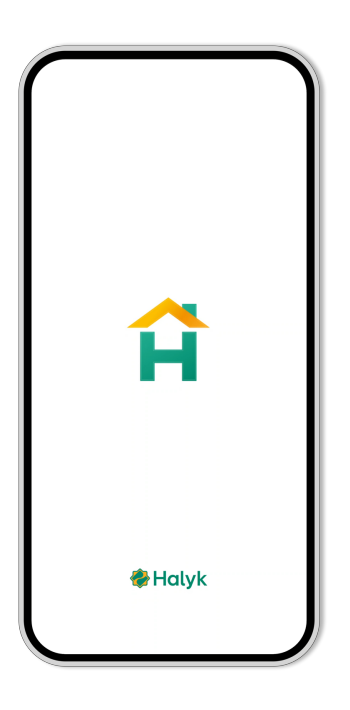

#### Шаг 1.

Открываем приложение Halyk Bank на смартфоне

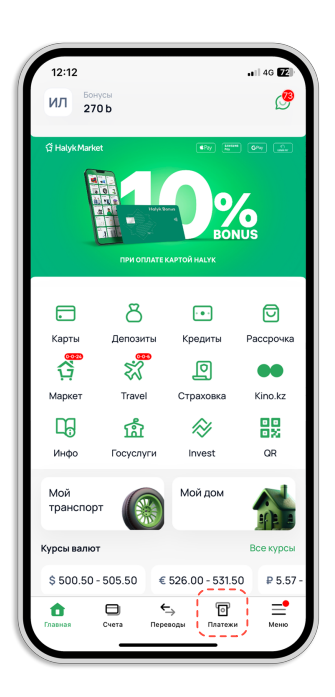

#### Шаг 2.

Переходим в раздел «Платежи»

## ûuHome

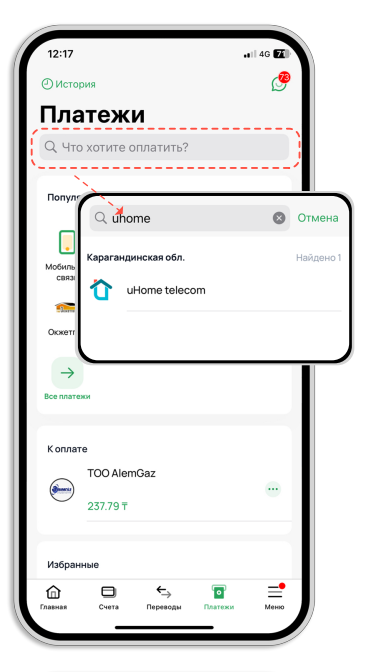

# 

| 12:40                                  | <b>1</b> 46 💽 |
|----------------------------------------|---------------|
| < uHome teleco                         | m ×           |
| Номер лицевого счета                   |               |
| ΦNO                                    |               |
| Тариф<br>Тариф - Ланий - Ланий - Ланий | -             |
| Баланс<br>0                            |               |
| Стоимость<br>1500                      |               |
| Сумма к оплате<br>1500 т               |               |
| Комиссия: 0 т                          |               |
| VISA ···· 2468<br>1521.35 T            | ~             |
| Потратить Бонусы<br>Накоплено: 270 Б   |               |
| Оплатить 1 500                         | т             |
|                                        |               |
|                                        |               |

Шаг 3.

В строке поиска вводим uHome telecom

#### Шаг 4.

Вводим 6-значный номер лицевого счёта (указан в вашем договоре или в Личном кабинете)

### Шаг 5.

Указываем сумму платежа

## ûuHome

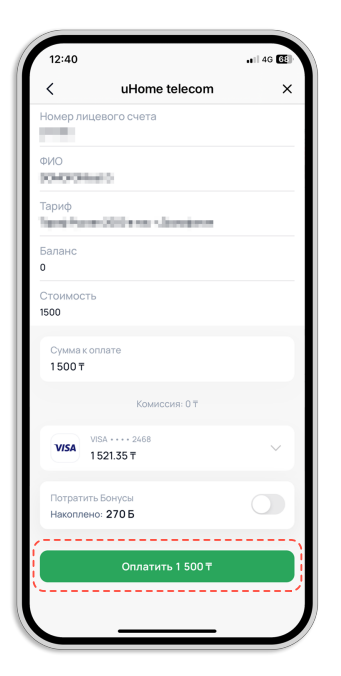

#### Шаг 6.

Нажимаем «К оплате» и подтверждаем транзакцию

Готово! Оплата прошла успешно!

- Средства зачисляются моментально.
- Проверить статус платежа можно в истории операций Halyk Bank
- Если возникли вопросы, наша техподдержка всегда на связи!

## ûuHome